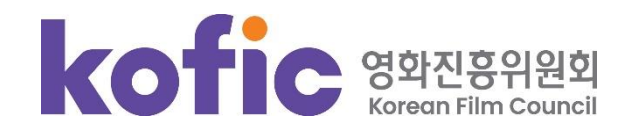

[영화인 작품참여내역서]를 제공하고 있습니다. 회원가입을 하신 영화인의 경우 본인의 [영화인 작품참여내역서]를 출력하여 경력확인을 위한 기초자료로 활용하실 수 있습니다. 본인 및 타인의 영화 참여정보에 오류 또는 수정 사항이 발견될 경우 해당 영화인 상세페이지의 [수정요청]을 통해 등록하여 주시기 바랍니다.

KOBIS에서는 매년 개봉되는 한국영화의 크레디트 정보수집을 통해 영화인의 경력확인을 위한 기초자료와 참여영화 목록을 확인하는

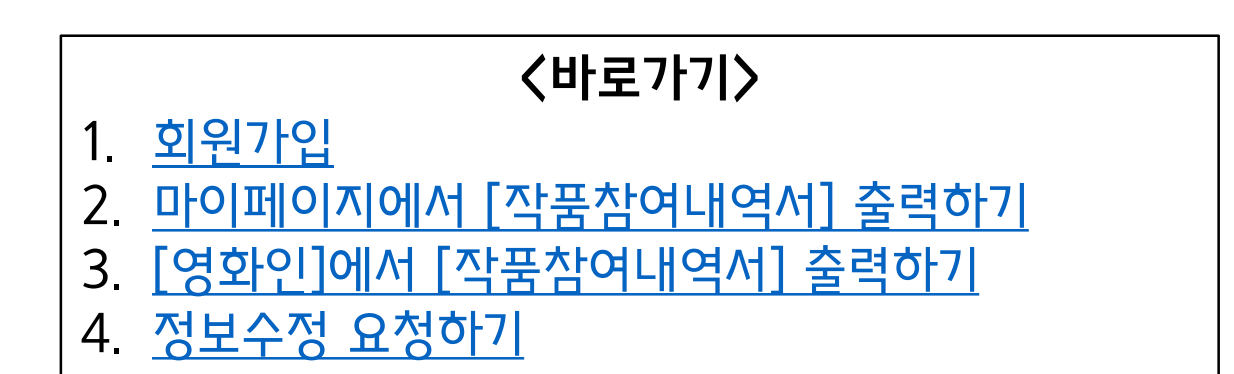

# 영화인 작품참여내역서 서비스 이용 매뉴얼

#### 1. 회원가입

① 영화관입장권통합전산망 사이트 [http://www.kobis.or.kr]에 접속해, 우측 상단 [회원가입] 버튼을 클릭합니다.

| kofic<br>KOBIS<br>영화관입장권통합전산망                                                                                   |            | 영화정보 🗸 검색어를 입력하시 | <u>।</u> छ.    | Q                     |                  |             | 회원가입 | 로그인<br>구정 |
|----------------------------------------------------------------------------------------------------|------------|------------------|----------------|-----------------------|------------------|-------------|------|-----------|
| 영화정보검색                                                                                                    | 박스오피스      | 테마통계             | 공식통계           |                       | 온라인상영관 박스오피스     | <b>2</b> ]  | 고객센터 |           |
|                                                                                                    |            | 독립·예술영화          | <b>한 예매율</b> + |                       | 느저 매축애           | 느저 과개스      | 예매용  |           |
| 17                                                                                                    | **** * *** | 1 미망             | 32,643,700 원   | 3,612 명               | 15,259,000 원     | 1,590 명     | 9.5% |           |
|                                                                                                    |            | 2 괴물             | 38,717,900 원   | 3,606 명               | 5,483,092,287 원  | 555,958 명   | 9.5% |           |
| ti and the second second second second second second second second second second second second second second se | <b>" O</b> | 3 딜리버리           | 25,734,700 원   | <mark>3,082 명</mark>  | 5,855,000 원      | 630 명       | 8.1% |           |
|                                                                                                    | 2 CER      | 4 한 채            | 25,497,600 원   | 3,067 명               | 2,934,000 원      | 354 명       | 8.1% |           |
|                                                                                                    |            | 5 킹덤4: 대장군의 귀환   | 14,027,000 원   | <mark>2,665 명</mark>  | 2,565,000 원      | 285 명       | 7.0% |           |
|                                                                                                    |            | 6 되살아나는 목소리      | 19,343,800 원   | <mark>2,401</mark> 명  | 34,998,600 원     | 4,139 명     | 6.3% | >         |
|                                                                                                    |            | 7 캐롤             | 19,803,900 원   | <mark>2,10</mark> 7 명 | 2,956,994,635 원  | 357,678 명   | 5.6% | 100       |
|                                                                                                    | 5 6/19     | 8 오늘 밤, 세계에서 …   | 17,644,400 원   | 2,046 명               | 11,997,723,509 원 | 1,183,673 명 | 5.4% |           |

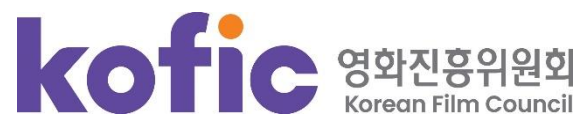

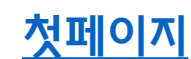

#### ② 회원유형 중 [영화인 회원]을 선택합니다.

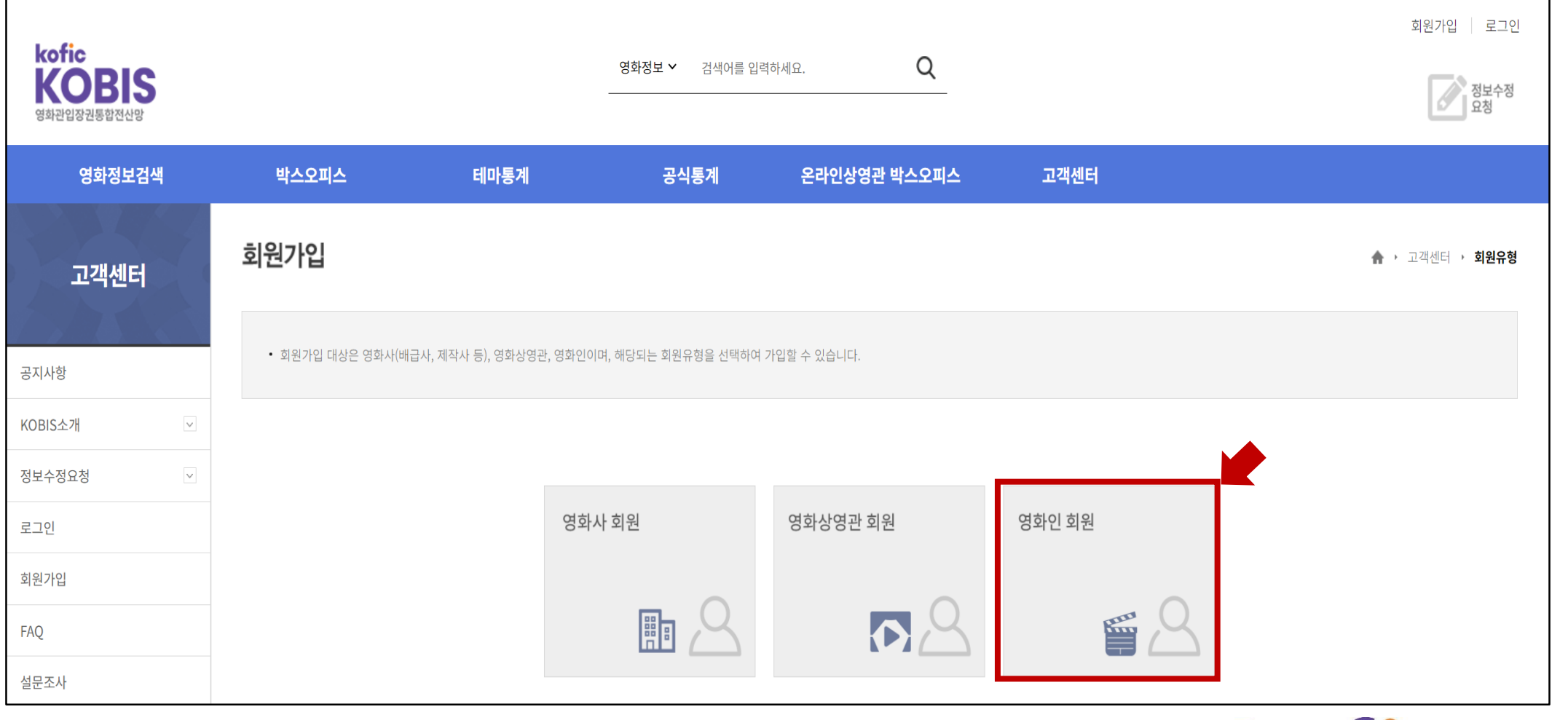

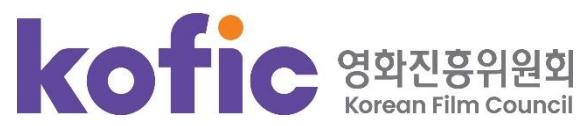

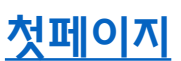

#### ③ 하단의 [영화인 조회] 에서 영화인명 본인의 이름 검색 후 [조회] 버튼을 클릭합니다.

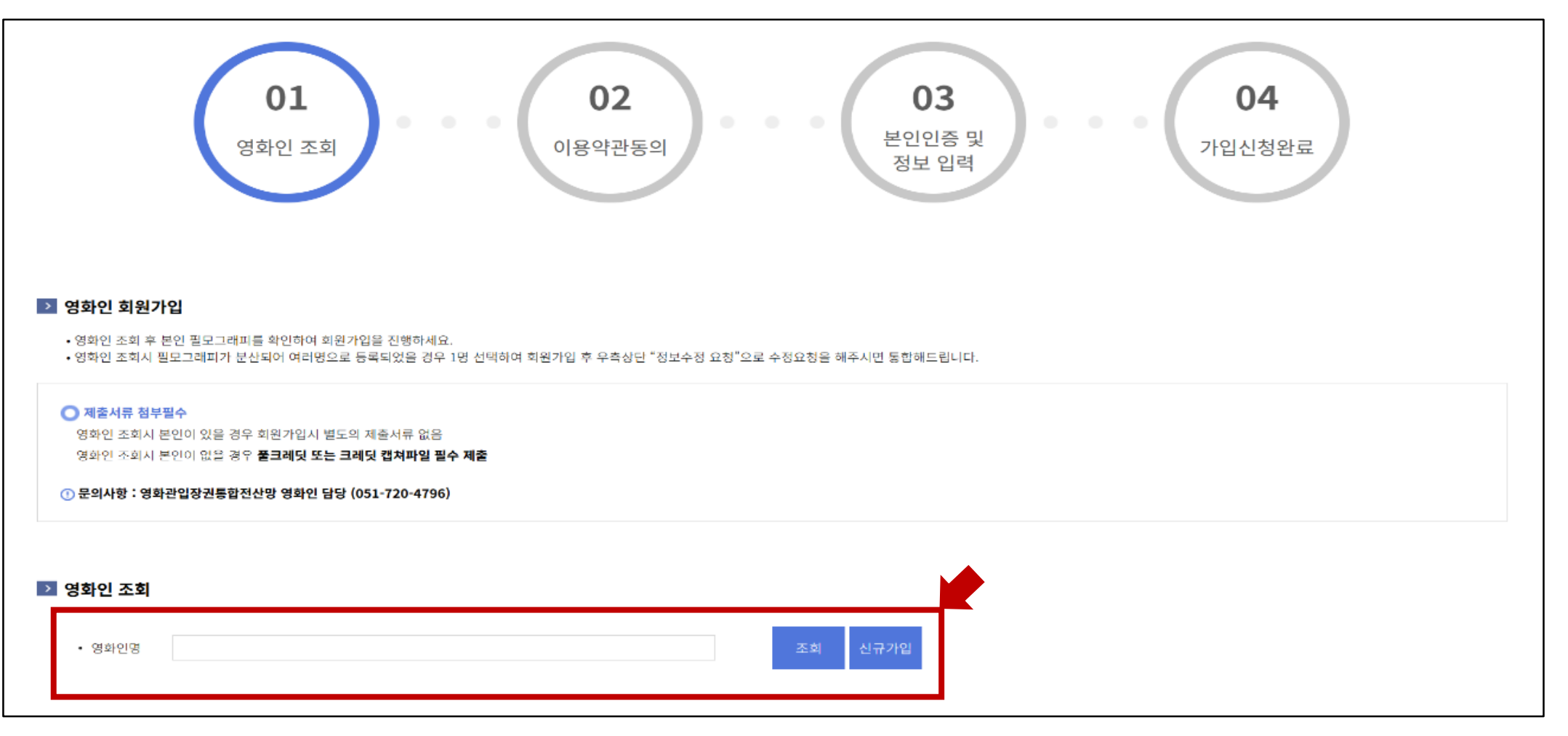

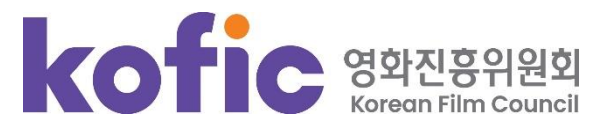

④ 조회 결과에서 분야, 생년월일, 필모그래피 등의 정보로 본인을 확인하여 우측의 [가입]버튼을 클릭합니다.

본인이 없을 경우 [신규가입] 버튼을 클릭합니다.

※ 본인의 필모그래피가 여러 명으로 분산되어 있을 경우 : 그 중 한 개를 선택하여 회원가입해 주시고, 이후

정보수정 요청을 해주시면 필모그래피를 통합해 드립니다.

| ▶ 영화인 조회   |          |          |                          |    |                                  |         |
|------------|----------|----------|--------------------------|----|----------------------------------|---------|
| • 영화인명 김지은 |          | 조회 신규가입  |                          |    |                                  | •       |
|            |          |          |                          |    |                                  | <b></b> |
| 영화인명(관리명)  | 영화인명(영문) | 영화인코트    | 분야                       | 국적 | 필모그래피                            | 가입      |
| 김지은        |          | 20227408 | 배우                       | 한국 | <u>이브들의 발직한 수다&gt;</u> 외 6편      | 가입      |
| <u>김지은</u> |          | 20197567 | 배우                       | 한국 | <u>니코: 오로라 원정대의 모험&gt;</u> 외 6편  | 가입      |
| <u>김지은</u> |          | 20314904 | 배우                       | 한국 | <u>스텔라&gt;</u> 외 3편              | 가입      |
| 김지은        |          | 20320380 | VFX 아티스트                 | 한국 | <u>점박이 한반도의 공룡2 : 새로운 낙원&gt;</u> | 가입      |
| <u>김지은</u> |          | 20163894 | 연출팀                      | 한국 | <u> 맞짱&gt;</u> 외 10편             | 가입      |
|            |          | «        | < <u>1</u> 2 3 4 5 6 7 > | »  |                                  |         |

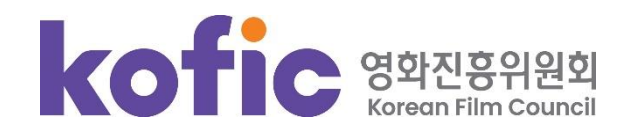

### ⑤ 서비스 이용약관, 개인정보 수집 및 이용 항목에 동의하신 후, 우측 하단의 [동의함] 버튼을 클릭합니다.

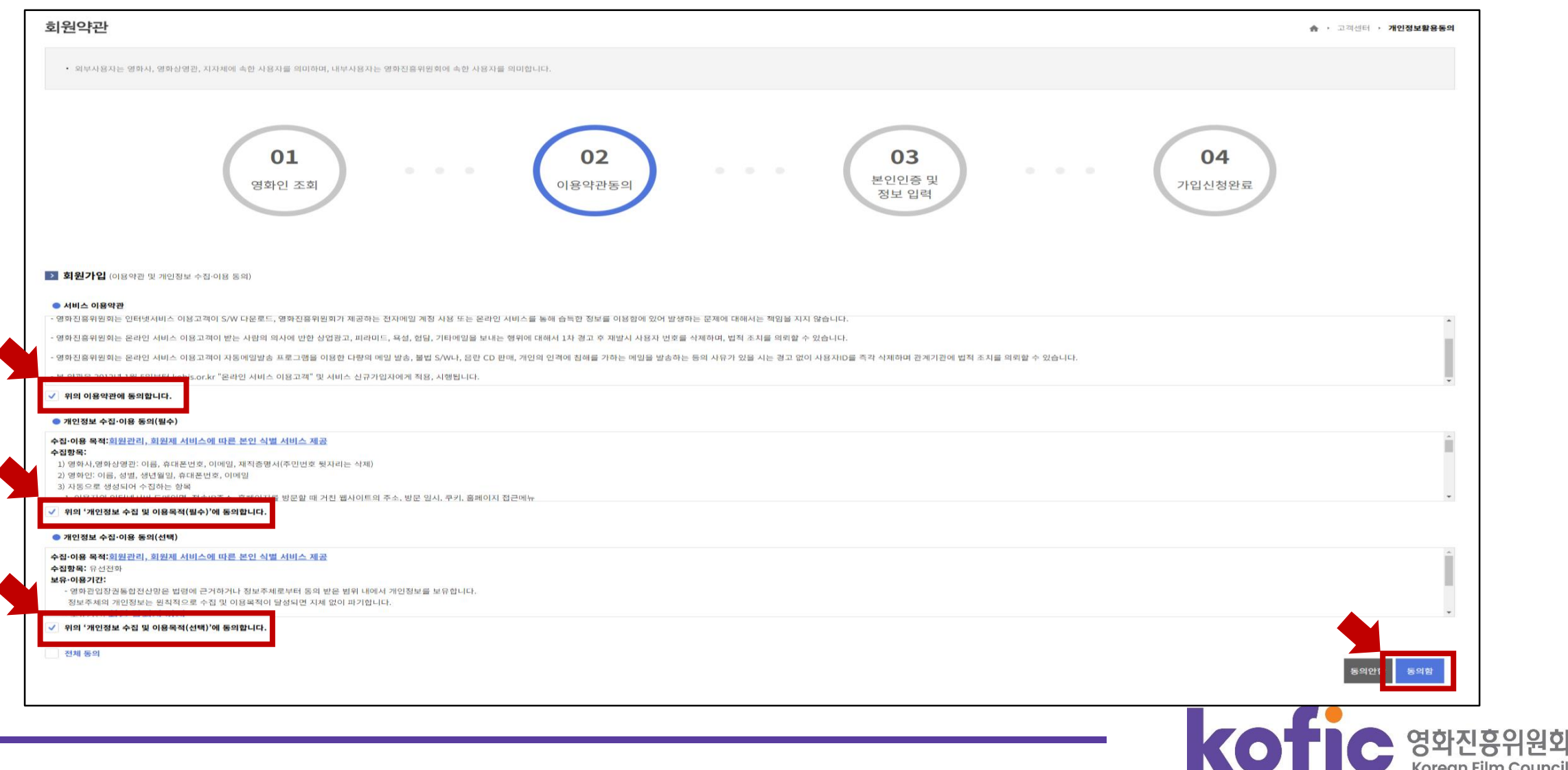

#### ⑥ [핸드폰 인증 받기] 버튼을 클릭하여 본인인증을 완료합니다.

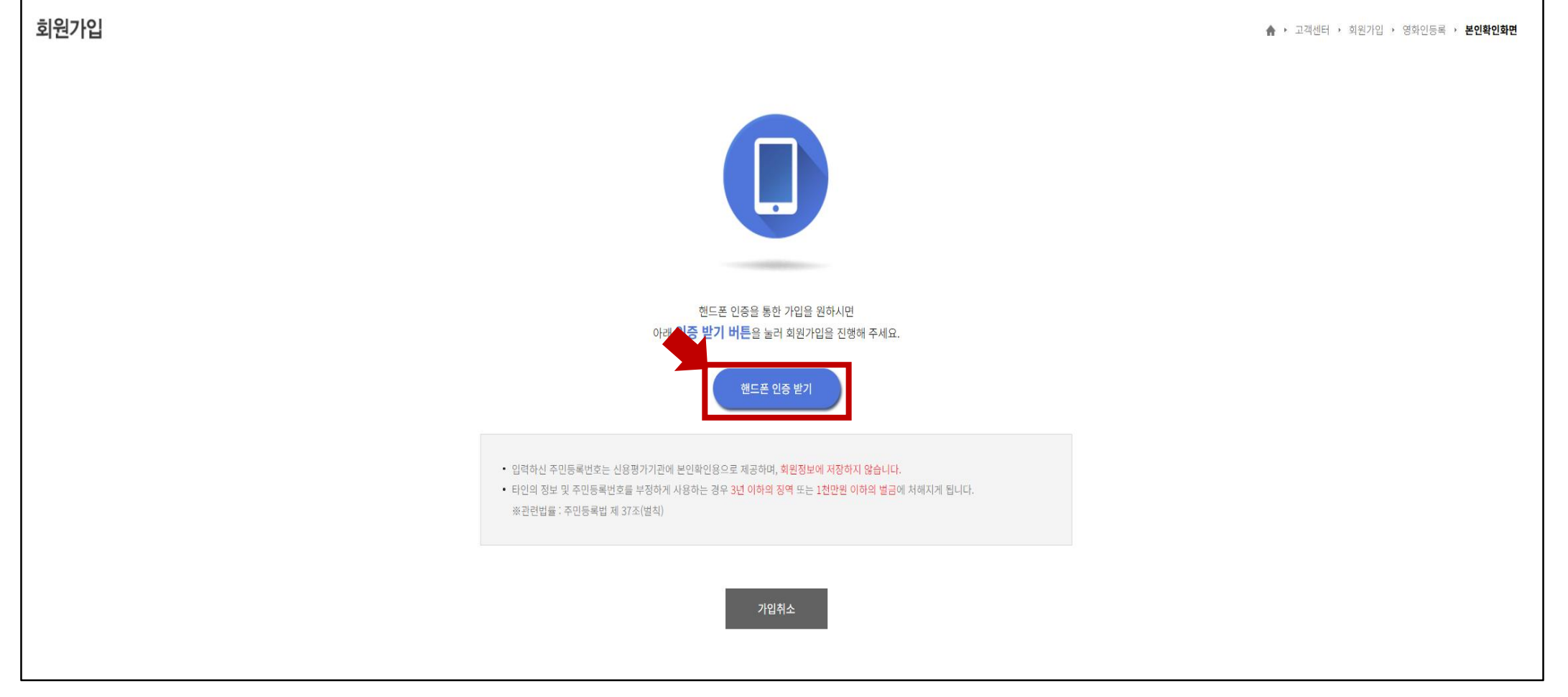

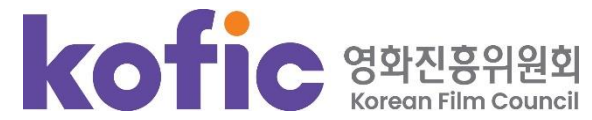

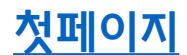

- ⑦ 필수입력사항과 선택입력사항 입력 후 우측 하단의 [저장] 버튼을 클릭합니다.
- 신규가입자의 경우 하단의 영화명과 분야정보를 작성하고 증빙자료를 첨부합니다. ※ 증빙자료 : 근로계약서 혹은 본인이 참여한 영화의 크레디트 캡처(불가피한 경우 KMDb나 포털사이트 캡처도 가능)

점부파일은 한 번에 한 개만 제출이 가능하므로 파일이 여러 개일 경우 하나로 압축해서 제출해 주시면 됩니다.

| 아이디        | ID는 4~20자리로 사용해야 합니다.                                       | * 이름                            |                                      |
|------------|-------------------------------------------------------------|---------------------------------|--------------------------------------|
| 비밀번호       | 비밀번호는 영문/숫자 조합으로 10~20자리로 사용해야 합니다.                         | * 비밀번호확인                        |                                      |
| 활동명        |                                                             | * 프로필 사진                        | 파알점부 () 공개 () 비공개                    |
| 활동명(영문)    |                                                             | 활동명(한문)                         |                                      |
| 휴대폰        | 010         -         ✓         SMS인증용 동일         • 휴대폰 번호로 | 리가입여부를 확인하실 수 있습니다.             |                                      |
| SMS인증용 휴대폰 | 010                                                         |                                 |                                      |
| 이메일        | @                                                           | 알림수신거부                          | 이메일 수신거부 SMS 수신거부                    |
| 생년월일 / 성별  | 🛗 🔿 남 💿 여                                                   | 생년월일 공개여부                       | ਂ ਡਾ ਘਡਾ                             |
| 영화인 정보 매칭  | 영화인명 • 영화인 조회시 필모그래피가 분산되어 0                                | 처러명으로 등록되었을 경우 1명 선택하여 회원가입 후 우 | 옥승상단 "정보수정 요청"으로 수정요청을 해주시면 통합해드립니다. |
| ੲ਼ਰਮਾਸ +   |                                                             |                                 |                                      |
| · 영화명      |                                                             |                                 |                                      |
| • 분야 +     |                                                             |                                 |                                      |
|            |                                                             |                                 |                                      |

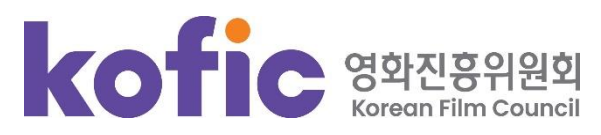

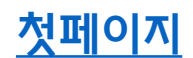

영화정보검색

#### ⑧ 회원가입 시 입력한 개인정보는 로그인 후 우측 상단의 [My페이지]를 클릭하여 수정할 수 있습니다.

| <b>)<br/>)<br/>)<br/>)<br/>)<br/>)<br/>)<br/>)<br/>)<br/>)<br/>)<br/>)<br/>)<br/>)</b> |                                        | 영화정보 🗙 검색어를 입력                                  | 1하세요.                                     | Q                       |                                               | Му л                           | 정보                                                | 수정  |
|----------------------------------------------------------------------------------------|----------------------------------------|-------------------------------------------------|-------------------------------------------|-------------------------|-----------------------------------------------|--------------------------------|---------------------------------------------------|-----|
| 박스오피                                                                                   | 니스 테마통기                                | ᅨ 공                                             | 식통계 원                                     | 은라인상영관 박:               | 스오피스                                          | 고객센터                           |                                                   | 관리자 |
|                                                                                        |                                        | _독립·예술영호                                        | <sup>화</sup> 박스오피스                        | <u> </u>                |                                               |                                |                                                   |     |
|                                                                                        |                                        | 영화명                                             | 매출액                                       | 관객수 🔽                   | 누적 매출액                                        | 누적 관객수                         | 증감율                                               |     |
| 1 01 6                                                                                 | 0171                                   | 1 연소일기                                          | 11,547,200 원                              | 1,363 명                 | 187,942,120 원                                 | 21,433 명                       | <b>†</b> 2                                        |     |
|                                                                                        |                                        | 2 아메바 소녀들과 학…                                   | 5,762,400 원                               | 852 명                   | 218,800,900 원                                 | 25,301 명                       | <b>†</b> 6                                        |     |
|                                                                                        |                                        | 3 괴물                                            | 7,480,300 원                               | 783 명                   | 5,490,572,587 원                               | 556,741 명                      | <b>↓</b> 1                                        |     |
|                                                                                        |                                        | 4 되살아나는 목소리                                     | 5,264,000 원                               | 650 명                   | 40,262,600 원                                  | 4,789 명                        | <b>1</b> 2                                        |     |
| 가나는 중요합다.<br>에너트 사람 4<br>오늘 어린에                                                        | 사내 알려?"<br>양서 만든<br>게 보시 <del>다.</del> | 5 아침바다 갈매기는                                     | 5,190,000 원                               | <mark>525 명</mark>      | 11,634,000 원                                  | 1,241 명                        | <b>↓</b> 1                                        |     |
|                                                                                        | el 12/1                                | 6 딜리버리                                          | <mark>3,609,000 원</mark>                  | 401 명                   | 9,464,000 원                                   | 1,031 명                        | <b>†</b> 14                                       | >   |
|                                                                                        | 20 C                                   | 0 E 1 1 1                                       |                                           |                         |                                               |                                |                                                   |     |
| Market                                                                                 | - 1                                    | 7 괜찮아, 앨리스                                      | <mark>3,24</mark> 5,600 원                 | <mark>399 명</mark>      | 116,749,700 원                                 | 12,990 명                       | <b>↑</b> 2                                        |     |
|                                                                                        | et_1                                   | 7 괜찮아, 앨리스<br>8 춘천대첩 72시간                       | 3,245,600 원<br>3,030,500 원                | 399 명<br>357 명          | 116,749,700 원<br>38,246,030 원                 | 12,990 명<br>4,169 명            | <ul><li>↑ 2</li><li>↓ 3</li></ul>                 |     |
|                                                                                        |                                        | 7 괜찮아, 앨리스       8 춘천대첩 72시간       9 클로즈 유어 아이즈 | 3,245,600 원<br>3,030,500 원<br>3,212,400 원 | 399 명<br>357 명<br>339 명 | 116,749,700 원<br>38,246,030 원<br>63,937,760 원 | 12,990 명<br>4,169 명<br>6,384 명 | <ul> <li>↑ 2</li> <li>↓ 3</li> <li>↑ 2</li> </ul> |     |

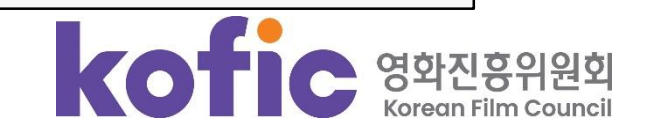

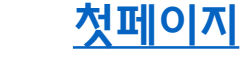

2. 마이페이지에서 [작품참여내역서] 출력하기

① 로그인 후 우측 상단의 [My페이지]를 클릭합니다.

| kofic<br>KO<br>영화관입장권통 | BIS<br>केलर्रुफ                                   | 영화전<br> | 보✔ 검색어를 입력( | 하세요.                     | Q         |                 | My I      | 이지   로<br>정:<br>요: | 그아웃<br>보 <b>수정</b><br>청 |
|------------------------|---------------------------------------------------|---------|-------------|--------------------------|-----------|-----------------|-----------|--------------------|-------------------------|
| 영화정보검색                 | 박스오피스                                             | 테마통계    | 공식          | 통계                       | 온라인상영관 박4 | 스오피스            | 고객센터      |                    | 관리                      |
|                        |                                                   | _       |             |                          |           |                 |           |                    |                         |
|                        |                                                   | 녹       | 립·예술영외      | · 막스오피스                  | ≏ +       |                 |           |                    |                         |
|                        |                                                   |         | 영화명         | 매출액                      | 관객수 💟     | 누적 매출액          | 누적 관객수    | 증감율                |                         |
| 1                      |                                                   | 1 연     | 소일기         | 11,547,200 원             | 1,363 명   | 187,942,120 원   | 21,433 명  | <b>†</b> 2         |                         |
|                        |                                                   | 2 01    | 메바 소녀들과 학…  | 5,762,400 원              | 852 명     | 218,800,900 원   | 25,301 명  | <b>†</b> 6         |                         |
|                        |                                                   | 3 괴     | 畳           | 7,480,300 원              | 783 명     | 5,490,572,587 원 | 556,741 명 | <b>↓</b> 1         |                         |
|                        |                                                   | 4 되     | 살아나는 목소리    | 5,264,000 원              | 650 명     | 40,262,600 원    | 4,789 명   | <b>†</b> 2         |                         |
|                        | "나는 창고없는 사람철이야"<br>이번 시원 상거받은<br>Ste 이왕에게 (Suffer | 5 아     | 침바다 갈매기는    | <mark>5,190,000 원</mark> | 525 명     | 11,634,000 원    | 1,241 명   | <b>↓</b> 1         |                         |
| <                      |                                                   | · 6 딜   | 리버리         | 3,609,000 원              | 401 명     | 9,464,000 원     | 1,031 명   | <b>†</b> 14        | >                       |
| 5                      |                                                   | 7 괜     | 찮아, 앨리스     | 3,245,600 원              | 399 명     | 116,749,700 원   | 12,990 명  | <b>†</b> 2         |                         |
| ri.                    |                                                   | 8 춘     | 천대첩 72시간    | <mark>3,030,500</mark> 원 | 357 명     | 38,246,030 원    | 4,169 명   | ∳ 3                |                         |

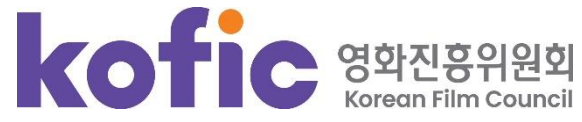

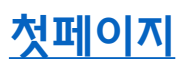

② 좌측 메뉴에서 [나의 필모그래피]를 클릭 ⇒ 우측의 [작품참여내역서] 버튼을 클릭합니다.

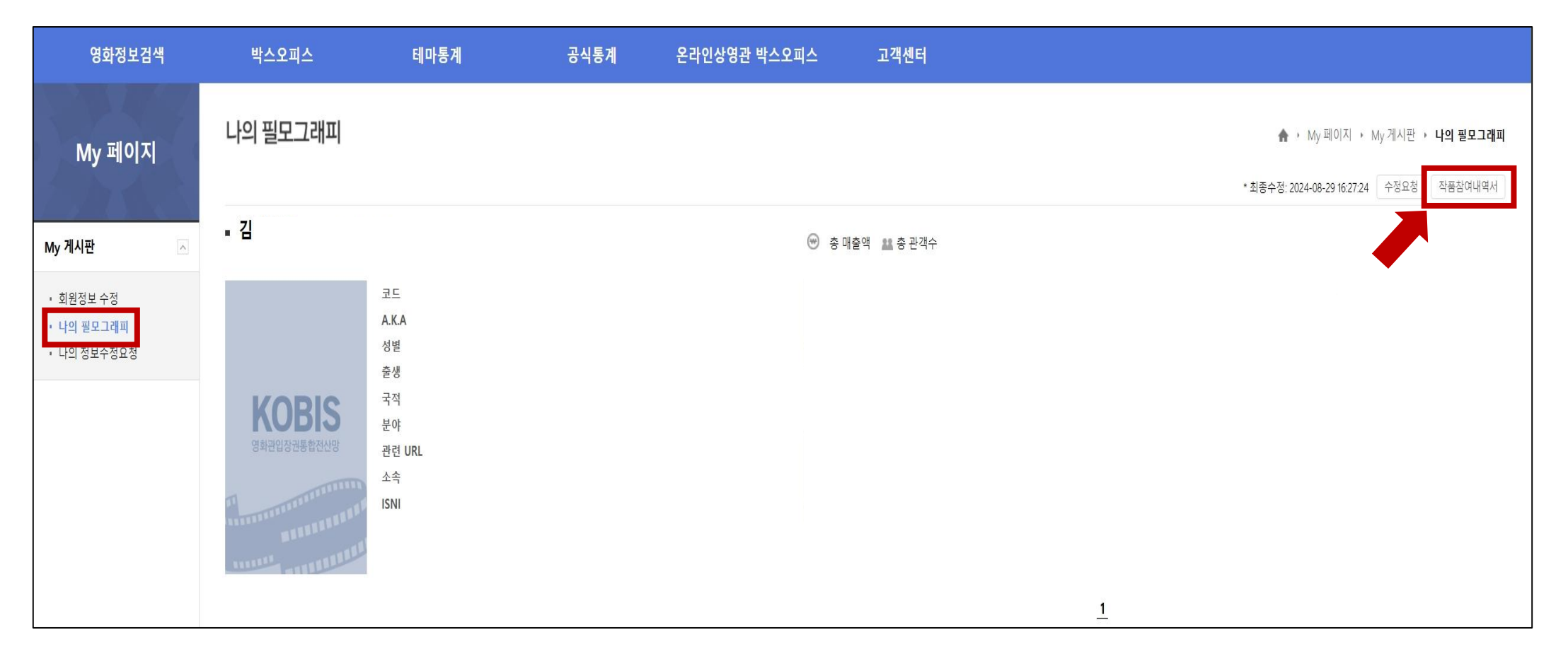

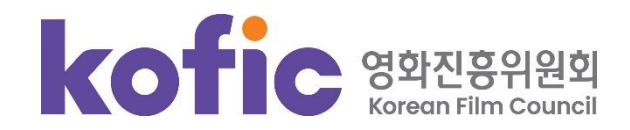

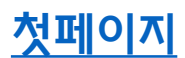

3. [영화인]에서 [작품참여내역서] 출력하기

① 로그인 후 KOBIS 첫화면 상단메뉴 [영화정보검색]>[영화인] 을 클릭합니다.

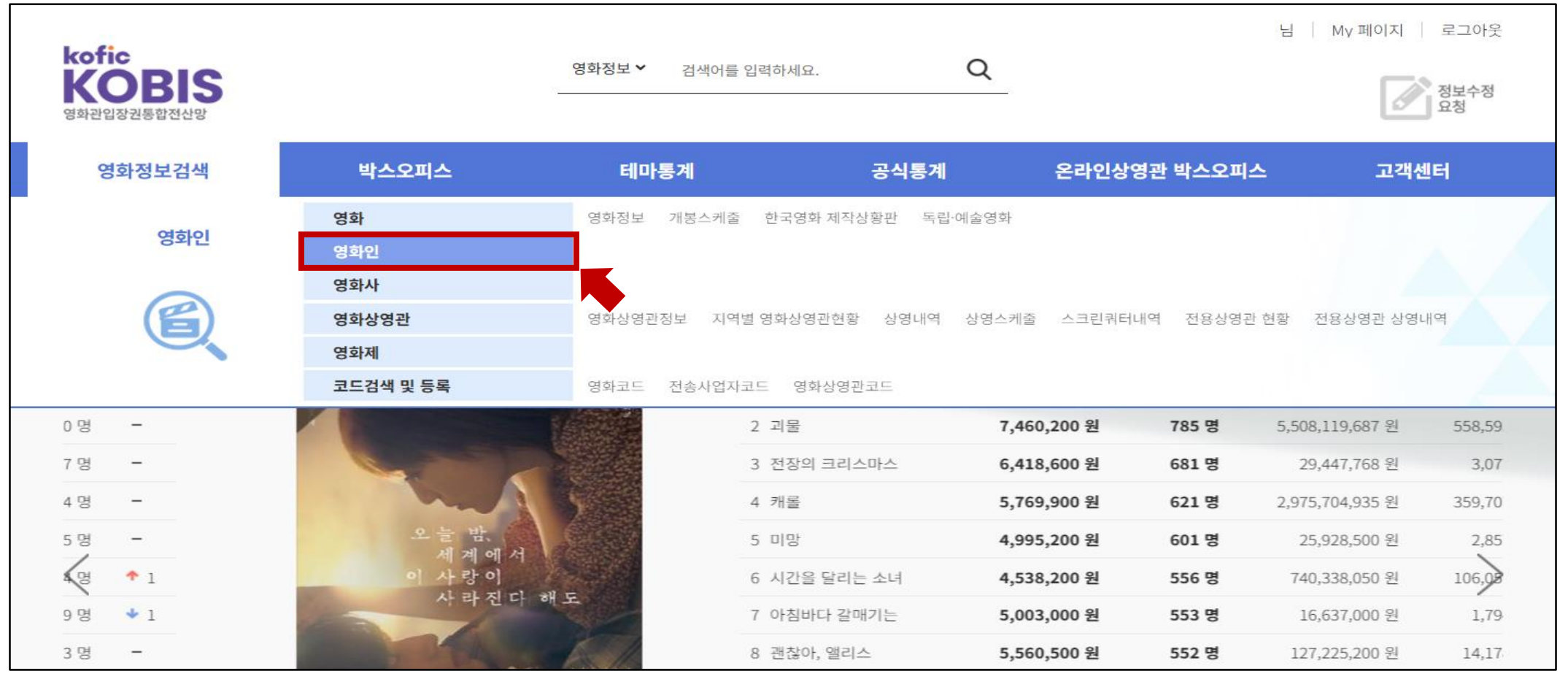

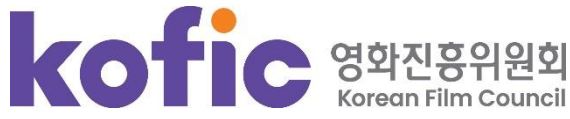

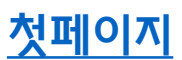

② [영화인명]에 본인의 이름 입력 후 [조회]를 클릭합니다.

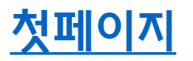

검색 결과에서 본인을 찾아 하단의 [작품참여내역서]버튼을 클릭하여 작품참여내역서를 출력할 수 있습니다.

| 영화정보검색      | 영화인(작품참여내역서)                                                                       |                                                                                         |                                                           |                                                  |                             |                      |                | ♠ · 영화정보검색 · 영화인                      |
|-------------|------------------------------------------------------------------------------------|-----------------------------------------------------------------------------------------|-----------------------------------------------------------|--------------------------------------------------|-----------------------------|----------------------|----------------|---------------------------------------|
| 영화          | <ul> <li>[영화인]은 작품에 참여한 영화인에 대한 필모그리</li> <li>제공되는 영화인 정보는 자료관리 기준과 조시의</li> </ul> | 래피(filmography, 영화목록)와 영화인 본인이 인종한 개인정보 등을 저<br>한계 등으로 인해 실제 정보와 다를 수 있으며, 상시적인 수정과 보완이 | 해공하고 있으며, 상시적인 정보수집과 한국<br>1 있을 수 있습니다.(외국영화 참여인력정5       | '영화 (엔딩)크레딧 정보수집 등을 통해<br>1의 경우, 감독과 배우 위주로 제한적으 | 관리운영하고 있습니다.<br>!로 관리되고 있음) |                      |                |                                       |
| 영화인         | <ul> <li>[영화인 작품참여내역서 이용안내]</li> <li>- 위원회는 매년 개봉되는 한국영화의 크레딩 정보</li> </ul>        | 고수진을 통해 해당 영화이의 경영화이를 위하 기초자료 제공과 청여명?                                                  | 하 모르은 와이한 수 있는 <b>[영화이 장품창0</b>                           | 내역세를 제공(출력기능)하고 있습니                              | Cł.                         |                      |                |                                       |
| 영화사         | <ul> <li>영화인 경력확인을 원하시는 분은 회원가입 후 2</li> <li>상기 정보는 영화진흥위원회에서 2001년부터 7</li> </ul> | 해당 영화인명 조회와 [영화인 직봉참여내여서] 출력기능을 이용하여 년<br>개봉한 한국영화의 크레딧 전수조사 결과를 기준으로 <b>[한국영화크레딧[</b>  | -<br>연의 필모그래피를 확인 할 수 있습니다.<br>DB] 와 [영화인 본인의 개인정보]를 인증 8 | 프로한 지료로 <b>[영화인 경력확인]</b> 을 위한                   | 반 기초자료로 제공하는 것이며, 추가?       | 되인 수정과 보완이 일어날 수 있음을 | 참고하여 활용하시기 바랍니 | IEN.                                  |
| 영화상영관       | - 위원회는 [영화인 작품참여내역서] 정착과 발전                                                        | 을 위해 지속적으로 개봉영화 크레딧 조사를 진행하고 있으며, 본인 및                                                  | 타인의 영화 참여정보에 오류 또는 수정 시                                   | 항이 발견될 경우 해당 영화인 상세페(                            | 이지의 [수정요청] 을 통해 등록하여 #      | 주시기 바랍니다.            |                |                                       |
| 영화제         | ✓ : 영화인 본인인증이 완료된 회원으로서 본인의                                                        | [영화인 작품참여내역서] 출력서비스 이용 가능합니다.                                                           |                                                           |                                                  |                             |                      |                |                                       |
| 코드검색 및 등록 🖂 |                                                                                    |                                                                                         |                                                           |                                                  |                             |                      |                |                                       |
|             | · 영화인명                                                                             | 1                                                                                       |                                                           | • 필모그래피                                          |                             |                      |                | 조희 초기화                                |
|             |                                                                                    |                                                                                         |                                                           |                                                  |                             |                      |                |                                       |
|             | - 분야별                                                                              | ······                                                                                  |                                                           |                                                  |                             |                      |                |                                       |
|             | • 영화인명 인덱싱 ㄱ ㄴ ㄷ ㄹ ㅁ ㅂ ㅅ ㅇ ㅈ                                                       | * ¬ E I * A B C D E F G H I J K L M N (                                                 | O P Q R S T U V W X Y Z                                   |                                                  |                             |                      |                |                                       |
|             |                                                                                    |                                                                                         |                                                           | a trait                                          |                             |                      |                |                                       |
|             |                                                                                    |                                                                                         |                                                           | 얻기                                               |                             |                      |                |                                       |
|             | 총 170,596건                                                                         |                                                                                         |                                                           |                                                  |                             |                      | 전체 • 1         | 20% • 80% • 60% • 40% • 20% 최신업네이트운 · |
|             | 영화인명(관리명)                                                                          | 영화인명(영문)                                                                                | 영화인코드                                                     | 줄력서비스                                            | 분야                          | 생년월일                 | 국적             | 필모그래피                                 |
|             | - <u>Add</u>                                                                       | CHOI Sung-jin                                                                           | 20156731                                                  | 작품참여내역서                                          | 조명팀                         |                      | 한국             | <u>&lt;히튼페이스&gt;</u> 외 50번            |
|             | • <u>광민송</u>                                                                       |                                                                                         | 20381706                                                  | 작품참어내역서                                          | 조명팀                         |                      | 한국             | <u>&lt;빅토리&gt;</u> 외 6편               |
|             | <ul> <li>최승건</li> </ul>                                                            |                                                                                         | 20293694                                                  | 작품참여내역서                                          | 조명팀                         |                      | 한국             | <u>&lt;빅토리&gt;</u> 외 25편              |
|             | • <u>이도욱</u>                                                                       |                                                                                         | 20313548                                                  | 작품참어내역서                                          | 조명팀                         |                      | 한국             | <u>&lt;빅토리&gt;</u> 의 9편               |
|             | <ul> <li>한진형</li> </ul>                                                            |                                                                                         | 20290252                                                  | 작품참여내역서                                          | 조명팀                         |                      | 한국             | <u>&lt;빅토리&gt;</u> 의 6편               |
|             | <ul> <li><u>김종</u>환</li> </ul>                                                     |                                                                                         | 20164612                                                  | 작품참여내역서                                          | 조명팀                         |                      | 한국             | <u>&lt;빅토리&gt;</u> 외 16편              |
|             | • <u>박성화</u>                                                                       |                                                                                         | 20291157                                                  | 작품참여내역서                                          | 조명팀                         |                      | 한국             | <u>&lt;빅토리&gt;</u> 외 21편              |
|             | • <u>김성</u> 모                                                                      |                                                                                         | 20264413                                                  | 작품장이내역서                                          | 조명팀                         |                      | 한국             | <u>&lt;빅토리&gt;</u> 의 23편              |
|             | • <u>기운정</u>                                                                       |                                                                                         | 20144273                                                  | 작품참여내역서                                          | 졸영장비                        |                      | 한국             | <u>&lt;베토리&gt;</u> 의 23편              |
|             | • <u>빅민수</u>                                                                       |                                                                                         | 20184847                                                  | 작품참이내역서                                          | 특수혈영                        |                      | 한국             | <u>&lt;빅토리&gt;</u> 의 25편              |
|             |                                                                                    |                                                                                         | <u>1</u> 2                                                | 3 4 5 6 7 8 9 10                                 | > >>                        |                      |                |                                       |

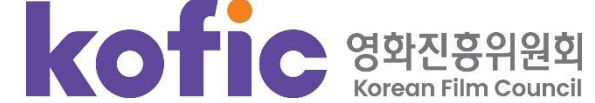

③ 본인의 이름을 클릭 후, 팝업창에서 [필모그래피] 탭을 클릭합니다.

우측의 [출력] 버튼을 클릭하여 작품참여내역서를 출력할 수 있습니다.

| 89년 식품점<br>위원회는 매년<br>영화인 경력확<br>상기 정보는 (<br>위원회는 <b>[영</b><br>: 영화인 본인 | 어내역시 이용전대]<br>1 개봉되는 한국영화의 크레딧 정보수집을 통해 해당 영화인<br>ት인을 원하시는 분은 회원가입 후 해당 영화인명 조회와 [영3<br>영화진흥위원회에서 2001년부터 개봉한 한국영화의 크레딧<br><b>하인 작품참여내역서]</b> 정착과 발전을 위해 지속적으로 개봉당<br>1인중이 완료된 회원으로서 본인의 <b>[영화인 작품참여내역서</b> ] | 의 경<br>취인 적<br>전수2<br>출학 =<br>출력<br>(19) 종 매 | 위 (KOFIC)<br>기본정보 별<br>출액 ≌ 총관객수                                                                                                    | 불모그래피                                                                                   | (에셀) (출력) 수정요(                                                                                                    | 정과 보완이 일어날 수 있을<br>바랍니다. | 음을 참고하여 활용하시기 바랍니다 | ŀ.       |
|-------------------------------------------------------------------------|----------------------------------------------------------------------------------------------------|----------------------------------------------|----------------------------------------------------------------------------------------------------|-----------------------------------------------------------------------------------------|----------------------------------------------------------------------------------------------------|--------------------------|--------------------|----------|
| 인명                                                                      | 영진위                                                                                                    |                                              | <u>성실한 나라의 앨리스(Alice In Earnestland)</u><br>: 투자<br>2014 [한국   드라마<br>[공식통계] ☞ 349,482,500원, 볼록 43,964명<br>[KOBIS통계] ☞ 352,438,000원, 볼록 44,344명 | 명량(The A           : 투자           2013 [ 한국   시           공식통계] @           [KOBIS통계] ( | dmiral: Roaring Currents)<br>국,액션<br>1135,748,398,910원, 🏜 17,613,682명<br>🏵 135,762,515,310원 <sup>,</sup> 🏜 17,616,371명        |                          |                    |          |
|                                                                         | 영화인명(관리명) <u>KOFIC</u>                                                                                                    | IF在<br>(tentaria)<br>社                       | <u>파수꾼(Bleak Night)</u><br>: 투자<br>2010 [ 한국   드라마<br>[군식통계] → 161,915,200원, 월 20,885명<br>[KOBIS통계] → 229,674,200원, 월 28,505명                   | 실미도(Silm<br>: 투자<br>2003 [한국 ] 전<br>[공식통계] @<br>[KOBIS통계] (                             | <mark>1ido)</mark><br>19원, 🏜 11,081,000명<br>🎯 10,923,930,500원 <sup>, 🏜</sup> 1,719,167명                                       | 생년월일                     | 국적<br>한국           | <성실한 나라의 |
|                                                                         |                                                                                                    |                                              | <u>취화선(Chihwaseon)</u><br>: 투자<br>2002 [한국   드라마,사극<br>[공식통계]  원, \$\$ 434,108명<br>[KOBIS통제]  762,000원, \$\$ 137명                               | 공동경비구역           : 투자           2000   한국   드           금식통계           (KOBIS통제) (      | <mark>역 JSA(Joint Security Area /JSA)</mark><br>라마,미스터리<br>0원, <b>11</b> 2,513,540명 <b>5</b><br>30,258,700원, <b>11</b> 3,700명 |                          |                    |          |

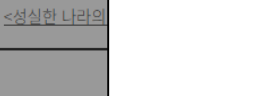

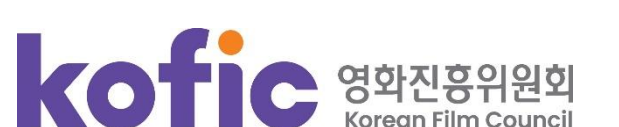

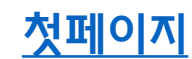

#### ④ 이름 하단의 생년월일 공개 여부를 선택한 후 [인쇄]버튼을 클릭하여 작품참여내역서를 출력합니다.

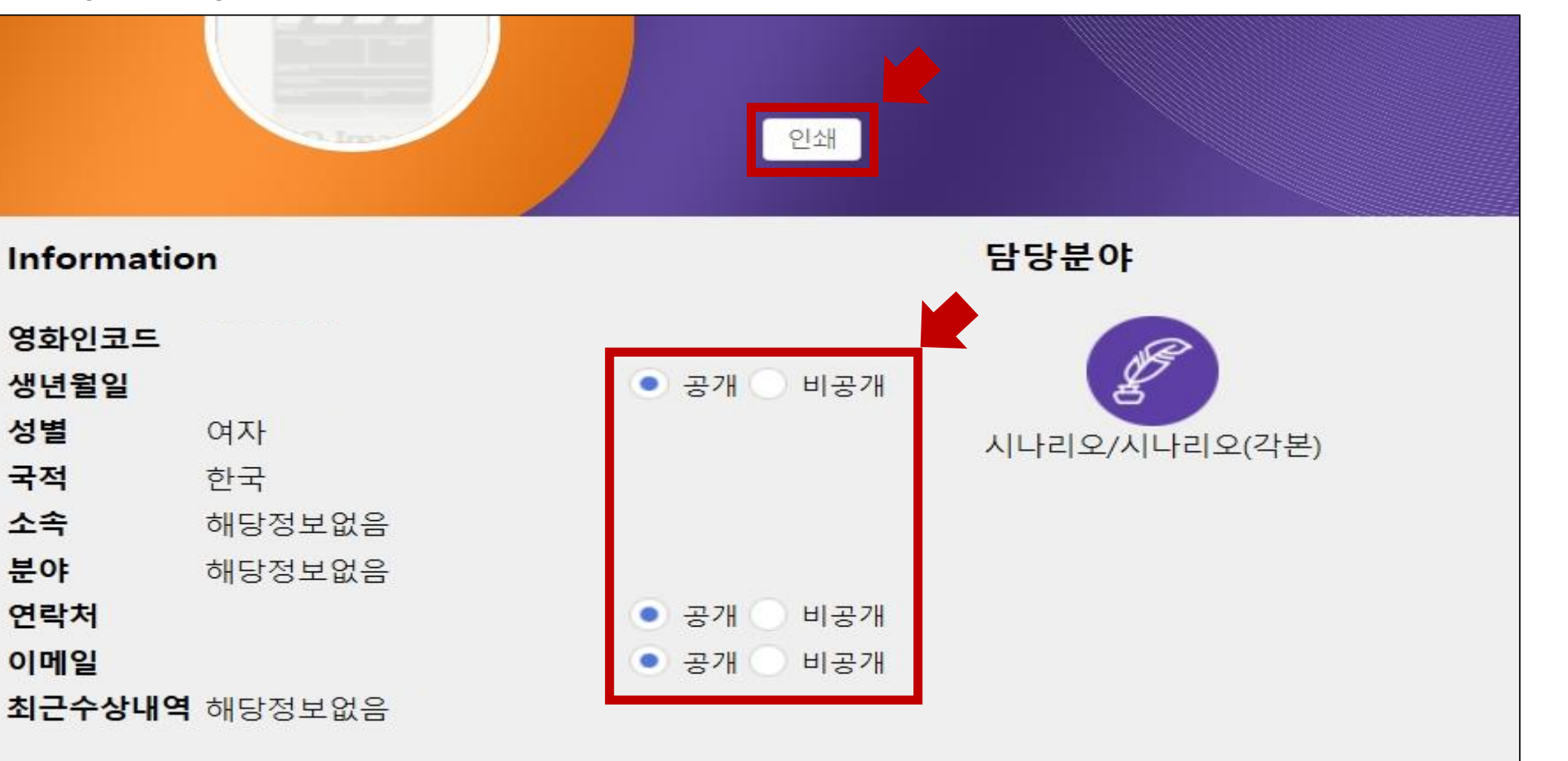

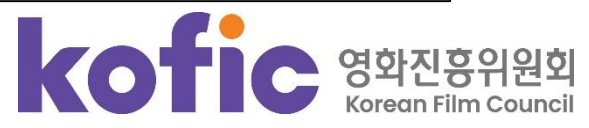

#### 4. 정보수정요청

① KOBIS 첫화면 우측의 [정보수정 요청] 버튼을 클릭합니다.

| kofic<br>KOBIS<br>영화관입장권통합전산망 |             | 영화정보 🗸 검색어를 입력                  | 역하세요.                               | Q           |                 | Ŷ         | 1원가입 로그인<br>정보수정<br>요청 |
|-------------------------------|-------------|---------------------------------|-------------------------------------|-------------|-----------------|-----------|------------------------|
| 영화정보검색                        | 박스오피스       | 테마통계                            | 공식통계                                | I           | 온라인상영관 박스오피     | <u>~</u>  | 고객센터                   |
|                               |             | <b>독립·예술영</b><br><sup>영화명</sup> | <b>영화 예매율</b> -<br><sub>예매매출액</sub> | ╋<br>에매 관객수 | 누적 매출액          | 누적 관객수    | 예매율                    |
| 1                             | 8 M 8 4 4 A | 1 미망                            | 32,643,700 원                        | 3,612 명     | 15,259,000 원    | 1,590 명   | 9.5%                   |
|                               | TI-         | 2 괴물                            | 38,717,900 원                        | 3,606 명     | 5,483,092,287 원 | 555,958 명 | 9.5%                   |
|                               | tiff O      | 3 딜리버리                          | 25,734,700 원                        | 3,082 명     | 5,855,000 원     | 630 명     | 8.1%                   |
|                               | 3           | 4 한채                            | 25,497,600 원                        | 3,067 명     | 2,934,000 원     | 354 명     | 8.1%                   |

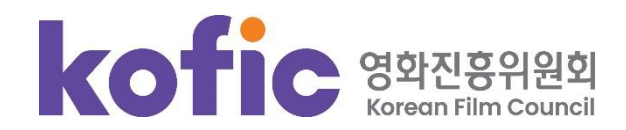

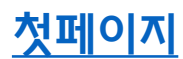

#### ② 우측의 [수정요청등록] 버튼을 클릭합니다.

| 화정보DB             | 데이터품질 제고를 위해 제공되는 영화정보에 수정 또는 오류사항이 발견될 경우 [수정요청]/ | 기능을 이용하여 관련사항을 등록하여 주시기 비 | 만나다.                     |                    |     |      | _                   |
|-------------------|----------------------------------------------------|---------------------------|--------------------------|--------------------|-----|------|---------------------|
|                   |                                                    |                           | · 요청자                    |                    |     |      | 수정요<br>조희           |
| 07 <b>건</b><br>번호 | 제육                                                 | 분류                        | 요청대상                     | 요청자                | 담당자 | 진행상태 | 최종수정일               |
| 23270             | 만든 사람들 리스트 추가                                      | 영화명                       | 빅토리                      | 배선혜                |     | 미처리  | 2024-11-20 13:13:17 |
| 3269              | [영화의전당]제1회 부산국제인공지능영화제 영화코드 신청                     | 기타                        | 기타                       | 허영환                | 이경희 | 검토중  | 2024-11-20 13:07:50 |
| 3242              | 영화 <해바라기> 크레딧 수정 요청                                | 영화명                       | 해바라기                     | 영화의온도              | 정지연 | 승인   | 2024-11-20 13:07:32 |
| 3268              | 상영타입 추가 및 정보 수정 요청드립니다.                            | 영화명                       | 더 영 맨 앤드 더 딥 씨 (비투비 임현식) | 안상욱                | 정지연 | 승인   | 2024-11-20 11:47:56 |
| 3241              | 영화 <해바라기> 크레딧 업데이트 요청                              | 영화명                       | 해바라기                     | 영화의온도              | 정지연 | 반려   | 2024-11-20 11:42:34 |
| 3267              | 영화 <크레셴도 반 클라이번 콩쿠르 실황> db 업데이트 부탁드립니다.            | 영화명                       | 크레센도 반 클라이번 콩쿠르 실황       | 크레센도 반 클라이번 콩쿠르 실황 | 정지연 | 승인   | 2024-11-20 11:40:54 |
| 3240              | <니코: 오로라 원정대의 모험> 스틸컷 업데이트 요청드립니다.                 | 영화명                       | 니코: 오로라 원정대의 모험          | 김서정                | 정지연 | 승인   | 2024-11-20 11:39:24 |
| 1239              | 영화 <씨앗의 시간> db 업데이트 요청드립니다.                        | 영화명                       | 씨앗의 시간                   | 흘리가든               | 정지연 | 반려   | 2024-11-20 11:38:10 |
| 3238              | < 소방권> DB 업데이트 요청의 건(2차 포스터)                       | 영화명                       | 소방관                      | 김지연                | 정지연 | 승인   | 2024-11-20 11:37:25 |
|                   | 도인이문 화이 ㅇ처 - 바느가니                                  | 영화인명                      | 박누가                      | 김수연                | 정지연 | 승인   | 2024-11-20 09:09:02 |

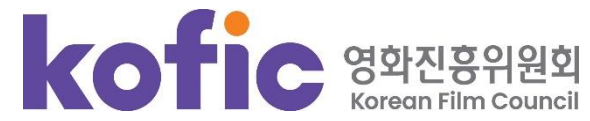

#### ③ [요청대상]에서 [영화인명]을 선택하고, 영화인 이름 입력 후 [검색]버튼을 클릭합니다.

하단의 목록에서 정보수정을 원하는 영화인을 선택합니다.

| 정보수정요청 등         | 록                    |                               |                          |                 |    | 🏠 • 고객센터 • 정보수정요 |
|------------------|----------------------|-------------------------------|--------------------------|-----------------|----|------------------|
| 영화정보DB 데이터품질 제   | 데고를 위해 제공되는 영화정보에 수정 | 또는 오류사항이 발견될 경우 [수정요청]기능을 이용히 | 아이 관련사항을 등록하여 주시기 바랍니다.  |                 |    |                  |
|                  |                      | 영화인 검색결과                      |                          |                 | ×  |                  |
| 요청대상             | 영화인명                 | <ul> <li>◆ 영화인명</li> </ul>    |                          | 검색 취소           |    |                  |
| 제목               |                      | 성명                            | 생년월일 주분야                 | ц <sub>ф.</sub> | 선택 |                  |
|                  |                      | 박누가                           | 배우                       | 아픈 만큼 사랑한다      | 선택 |                  |
| 요청내용             |                      | 장은진/chang eun jin             | 감독                       | 사채소년            | 선택 |                  |
|                  |                      | 장은진/JANG eunjin               | 감독                       | 꼬인 회로           | 선택 |                  |
| 첨부파일             | <u>ب</u>             | 차민/cha min                    | 배우                       | 청춘불패            | 선택 |                  |
| 성별               | 선택 🗸                 | 김윤삼                           | 촬영팀                      | 더문              | 선택 |                  |
| 생년월일             |                      | *                             | < <u>1</u> 2 3 4 5 6 7 8 | 3 9 10 > »      |    |                  |
| ● 개인정보 수집 및 이용 동 | 59<br>               |                               |                          |                 |    |                  |

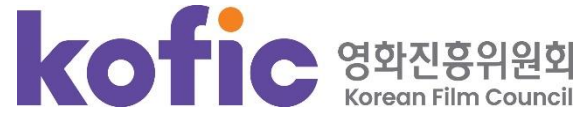

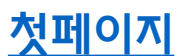

④ 제목, 요청내용을 작성하고 관련 증빙자료를 첨부합니다.(비회원의 경우 신청자정보 작성)

[개인정보 수집 및 이용 동의]에 체크하신 후 우측의 [저장]버튼을 클릭합니다.

| 요청대상                                        | 영화명 🔻                                                                                        |                                       |   |
|---------------------------------------------|----------------------------------------------------------------------------------------------|---------------------------------------|---|
| 제목                                          |                                                                                              |                                       |   |
| 요청내용                                        |                                                                                              |                                       |   |
| 첨부파일                                        | 찾아보기                                                                                         |                                       |   |
| 신청자정보                                       |                                                                                              |                                       |   |
| 이름                                          |                                                                                              |                                       |   |
| 연락처                                         |                                                                                              |                                       |   |
| 이메일 주소                                      | @                                                                                            | 직접입력                                  | • |
| 개인정보 수집 및 이용                                | 동의                                                                                           |                                       |   |
| 1. 개인정보의 수집·<br>가. <영화 및 비디<br>2. 수집하려는 개인? | 이용 목적<br> 오물의 진흥에 관한 법률 제39조>에 의거하여 발권정보 집계처리를 위한 영화정보D<br> <br> 동로 - (피스하묘) 이로 - 여란치, 이메이즈스 | )B 데이터 수집 목적, 영화인의 영화인작품참여내역 서비스제공 목적 | ĺ |

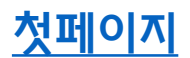

⑤ 영화인 회원의 경우 [My페이지] ⇒ [나의 정보수정요청]에서 정보수정요청 내역과 진행상태를 확인할 수 있습니다.

| 영화정보검색                                                             | 박스오피스                        | 테마통계      | 공식통계 | 온라인상영语           | 반 박스오피스  | 고객센터 |            |                             |
|--------------------------------------------------------------------|------------------------------|-----------|------|------------------|----------|------|------------|-----------------------------|
| My 페이지                                                             | 나의 정보수정요청                    |           |      |                  |          |      | ♠ → My 페이지 | ▶ My 게시판 ▶ <b>나의 정보수정요청</b> |
| My 게시판          • 회원정보 수정          • 나의 필모그래피          • 나의 정보수정요청 | • 제목<br>• 분류 전체              |           | ▼    | • 진행상태<br>• 요청대상 | 전체       |      | •          | 조회 초기화                      |
|                                                                    | 총 1건                         |           |      |                  |          |      |            |                             |
|                                                                    | 번호                           | 제목        |      | 분류               | 요청대상     | 담당자  | 진행상태       | 등록일                         |
|                                                                    | 201158174 <u>영화인 정보수정 테스</u> | <u>.E</u> |      | 영화인명             | 김지희      |      | 미처리        | 2025-03-04 09:59:33         |
|                                                                    |                              |           |      | _                | <u>1</u> |      |            |                             |
|                                                                    |                              |           |      |                  |          |      |            |                             |

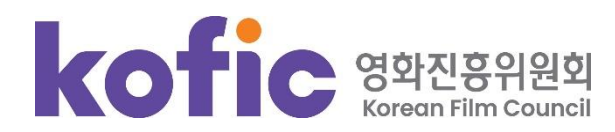

⑥ 로그인 후 [My페이지] ⇒ [나의 필모그래피] ⇒ 우측의 [수정요청] 버튼을 클릭하여

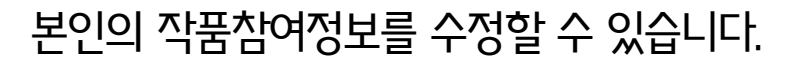

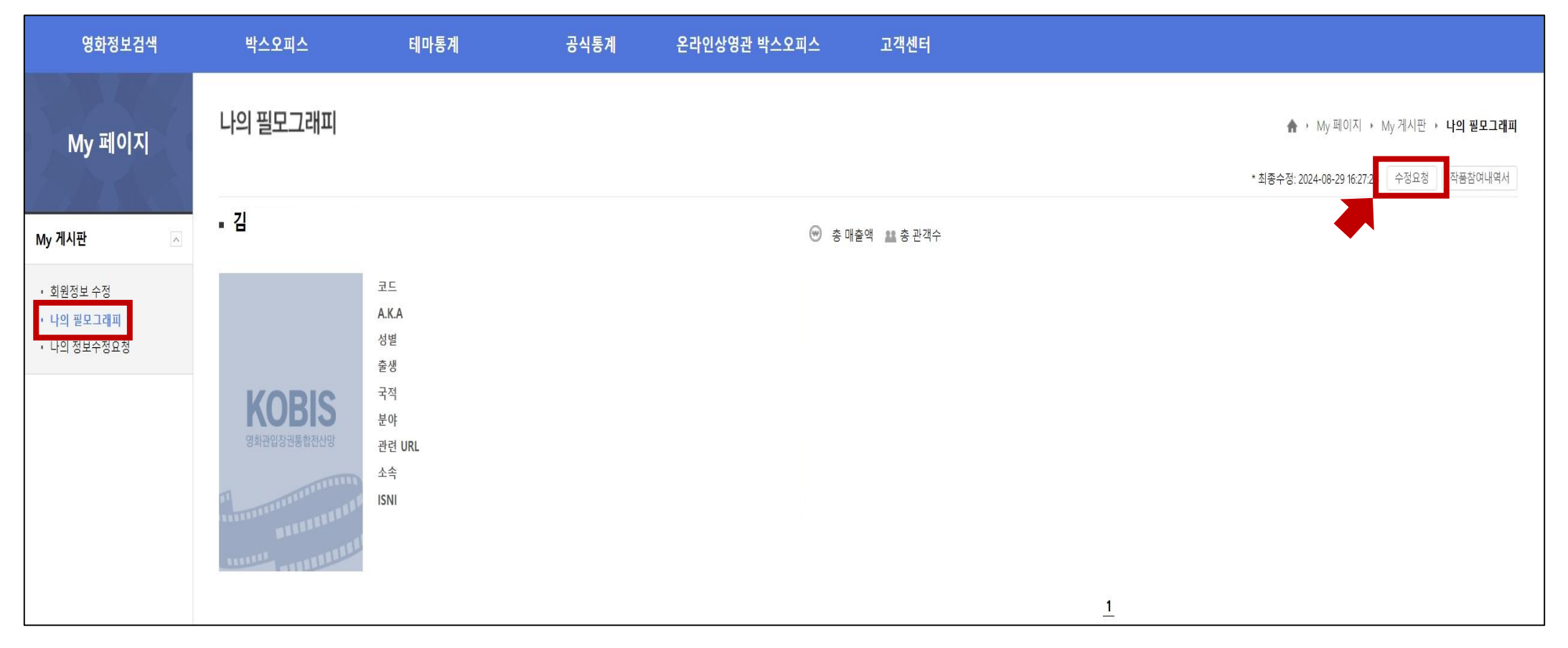

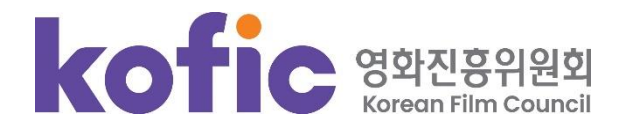

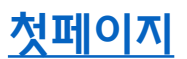

⑦ 비회원의 경우 [영화정보검색] ⇒ [영화인] 에서 이름을 검색하여 클릭한 후,

우측의 [수정요청]버튼을 클릭하여 정보수정을 요청할 수 있습니다.

| <b>진위</b> (KOFIC )    |                                  | $\leftarrow \times$ | 영진위 (KOFIC)                                                                                  |                     | $\leftarrow \times$                                           |
|-----------------------|----------------------------------|---------------------|----------------------------------------------------------------------------------------------|---------------------|---------------------------------------------------------------|
| 기본정보                  | 필모그래피                            |                     | 기본정보                                                                                         | 필모그래피               |                                                               |
|                       | • 최종수정: 최주원(2025-01-16 10:56:50) | 수정요성 수정 🕇 🛩         |                                                                                              |                     | 엑셀 출력 수정요성 수정                                                 |
|                       |                                  |                     | 🐨 총 매출액 🔹 총 관객수                                                                              |                     |                                                               |
| 코드                    | 20399774                         |                     |                                                                                              |                     |                                                               |
| 관리명                   | 영진위1                             | •                   | <u>성실한 나라의 앨리스(Alice</u>                                                                     | In Earnestland)     | 명량(The Admiral: Roaring Currents)                             |
| A.K.A                 | 해당정보없음                           |                     | · 투자<br>2014 ( 5년국 ) 도라면                                                                     | Type !!             |                                                               |
| 성별                    | 해당정보없음                           |                     | 2014 [ 전국   프리비<br>(공식통계) 🐨 349,482,500원, 🎎                                                  | 43,964명             | 공식통계) 💮 135,748,398,910원, 🎎 17,613,682명                       |
|                       | 1973-04-03                       |                     | [KOBIS통계] 😁 352,438,000원· 🕯                                                                  | 44,344명             | KOBIS통계] 🛞 135,762,515,310원, 🏜 17,616,371명                    |
| TODIS न्य             | 한국                               |                     |                                                                                              |                     |                                                               |
| 영화관입장권통합전산망 분야        | 투자                               |                     |                                                                                              |                     |                                                               |
| 관련 UI                 | RL http://www.kofic.or.kr        |                     | 피수꾼 <u>파수꾼(Bleak Night)</u>                                                                  |                     | 실미도(Silmido)                                                  |
| 소속                    | 영화진흥위원회                          |                     | · 두사<br>300 [ 한국   드라마                                                                       |                     | <b>투사</b><br>2003   한국   전쟁                                   |
| MANANANA              | 한국영화아카데미 정규과정 1기 졸업생             |                     | [공식통계] 💬 161,915,200원, 🎎                                                                     | 20,885명             | 공식통계 🞯 0원, 🎎 11,081,000명                                      |
| 이메일                   | 해당정보없음                           |                     | [KOBIS통계] 😁 229,674,200원, 1                                                                  | 28,505명             | KOBIS통계  😁 10,923,930,500원, 🎎 1,719,167명                      |
| 연락처                   | 051-720-4700                     |                     |                                                                                              |                     |                                                               |
| ISNI                  | 해당정보없음                           |                     |                                                                                              |                     |                                                               |
|                       |                                  |                     | <u>취확전(Chinwaseon)</u>                                                                       | V                   | 동공성미구역 JSA(Joint Security Area /JSA)                          |
| )TE                   |                                  |                     | 2002   한국   드라마,사극                                                                           | 2                   |                                                               |
|                       |                                  |                     | [공식통계] 😁 원, 🚨 434,108명                                                                       | S                   | 공식통계] 😁 0원, 🎎 2,513,540명 S                                    |
| 이 다고 다이니어나 에 나이머 추려 오 |                                  |                     | (KOBI3동계) 🐨 762,000원, 🏔 1                                                                    | 137명                | 지아이었는 🏧 3,700명                                                |
| 와인 직물심어내역서 에지와면 물덕을   | 위안 가장의 프로필입니다                    |                     |                                                                                              |                     |                                                               |
|                       |                                  |                     | 위리(Swiri)                                                                                    |                     | 너편제(Seopveonie)                                               |
|                       |                                  |                     | · 투자                                                                                         |                     | 투자                                                            |
|                       |                                  |                     | 1999   한국   액션,드라마,멜로/로맨스                                                                    | 스,미스터리 1            | 993   한국   드라마,사극                                             |
|                       |                                  |                     | [공식통계] 🐨 0원, 🔐 5,820,000<br>[KOBIS통계] 🐨 1.014.000원,                                          | 명<br>169명           | 공식통계  🐨 0원, 🏜 1,035,741명 💆<br>KOBIS통계  🐨 4.052.000원, 🎎 1.603명 |
|                       |                                  |                     |                                                                                              |                     | - 10071000E - 10020                                           |
|                       |                                  |                     |                                                                                              |                     |                                                               |
|                       |                                  |                     | : 투자<br>1999 ) 한국   액션,드라마,펠로/로맨스<br>[공식통계] ☞ 0원, 흐르 5,820,000<br>[KOBIS통계] ☞ 1,014,000원, 흐르 | 스,이스터리<br>명<br>160명 | 투자<br>993   한국   드라마,사극<br>공식통계]                              |

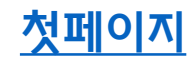